# TRENDNET

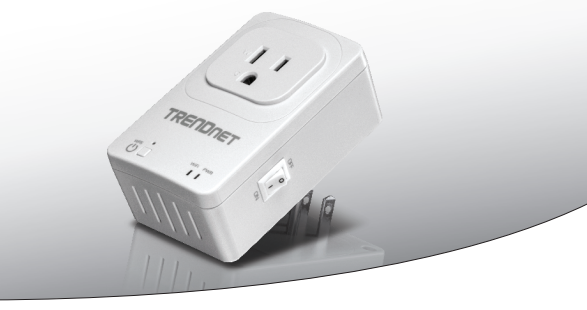

· Home Smart Switch (con Wireless Extender)

# THA-101

• Guida di Installazione Rapida (1)

THA-101 (V1) / 09.15.2014

# 1. Prima di Cominciare

# Contenuto della confezione

- THA-101
- · Guida di installazione rapida multilingua
- · CD-ROM (Guida Utente)

# Requisiti minimi

- Rete Wireless N esistente
- Dispositivo mobile (e.g. smartphone, tablet) con Android (versione 2.3 o superiore) o iOS (versione 6.1 o superiore)

# 2. Configurazione WPS con dispositivo mobile Apple

#### Anmerkung:

- La configurazione WPS richiede un tasto esterno WPS sul vostro router esistente (o access point) per collegario al THA-101. Se il vostro router non ha il tasto WPS oppure preferite collegarvi alla rete wireless esistente usando la nostra app gratuita,prego andate alla Sezione 3. Configurazione Wireless Manuale con dispositivo mobile Apple.
- Se avete un dispositivo mobile Android, prego andate alla Sezione 4: Configurazione WPS con dispositivo Adroid o alla Sezione 5. Configurazione Wireless Manuale con dispositivo Android.
- Per la installazione inizialeFor the initial installation, inserireplug in the il THA-101 in una presa prossima al router wireless esistente (o access point). Accendere tramite l'interruttore ed attendere 30 secondi mentre il dispositivo esegue l'avvio.

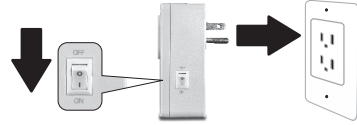

- 2. Premere il tasto WPS sul router per 5 secondi.
- 3. Premere il tasto WPS sullo smart switch per 5 secondi.

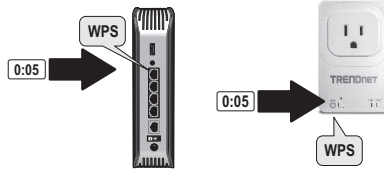

3

∎ 🗢 (i)

∎ 🗢 (i)

- TALIANO

4. Andare sull' app store, cercare la app TRENDnet Smart Home e toccare per installarla. In alternativa, scansionare il codice QR per scaricare ed installare la app gratuita TRENDnet Smart Home.

5. Abilitare le impostazioni Wi-Fi sul proprio dispositivo mobile Apple e connettersi alla propria rete wireless

Wi-Fi

YOUR NEIGHBOR ...

domestica

Settings

Wi-Fi CHOOSE A NETWORK. Your Home Wireless

6. Aprire l'icona TRENDnet Smart Home.

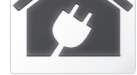

7. Toccare l'icona di aggiunta.

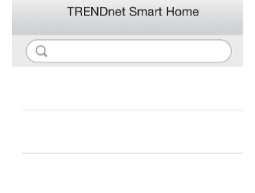

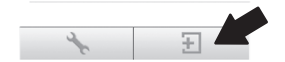

ROMAN

#### 8. Toccare LAN Search.

|          | <          | Add Device    |                 |       |
|----------|------------|---------------|-----------------|-------|
|          | UID*       | UID (m        | iust)           |       |
|          | Password*  | Passw         | ord (must)      |       |
|          | Name*      | Name          | (must)          |       |
|          | Area       | Area (option) |                 |       |
|          |            |               |                 |       |
|          |            |               |                 | 1     |
|          | LAN Se     | arch          | QR Code         |       |
| 9. Selea | zionare il | dispo         | sitivoct the de | evice |
|          | <          | Se            | arch Device     | d     |

THA-101 Home Smart Switch 82ED82ED82ED82ED82ED82

10. Inserire la password di fabbrica admin.

# 11. Toccare Done per salvare le modifiche.

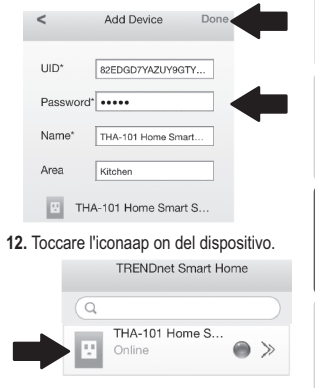

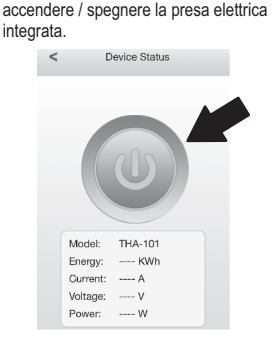

Toccare l'icona di accensione per

- 14. L'installazione iniziale THA-101 è ora completa. Ora è possibile posizionare definitivamente il THA-101. Per ottenere che l' extender wireless integrato irradi il segnale più potente possibile, installare il THA-101 in un'area dove il proprio dispositivo mobile abbia un minimo di tre barre di segnale proveniente dalle rete wireless esistente.
- 15. L'installazione dello switch smart home è ora completa. Per informazioni dettagliate sulla configurazione dello switch smart home ed impostazioni avanzate, prego far riferimento alla Guida Utente su CD-ROM. Prego visitare www.trendnet.com per ottenere gli aggiornamenti del prodotto ed il supporto online.

# 3. Configurazione Wireless Manuale con dispositivo mobile Apple

#### Nota:

- La configurazione manuale del Wireless usa la app gratuita TRENDnet per collegare il THA-101 alla propria rete wireless esistente.
- Se si possiede un dispositivo mobile Android, andare alla Sezione 4: Configurazione WPS con dispositivo Adroid o alla Sezione 5: Configurazione Wireless Manuale con dispositivo Android
- Per ottenere che l' extender wireless integrato irradi il segnale più potente possibile, installare il THA-101 in un'area dove il proprio dispositivo mobile abbia un minimo di tre barre di segnale proveniente dalle rete wireless esistente. Accendere tramite l'interruttore ed attendere 30 secondi mentre il dispositivo esegue l'avvio.

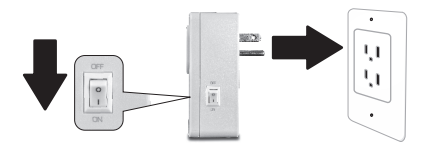

 Andare sull' app store, cercare la app TRENDnet Smart Home e toccare per installarla. In alternativa, scansionare il codice QR per scaricare ed installare la app gratuita TRENDnet Smart Home.

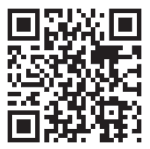

- 3. Abilitare le impostazioni Wi-Fi sul proprio dispositivo mobile Apple e connettersi al THA-101. < Settings Wi-Fi Wi-Fi CHOOSE A NETWORK ... THA-101 ∎ 🗢 (i) 4. Inserire la Password e toccare Join La password di fabbrica è password. Enter the password for "THA-101 9028" Cancel Enter Password .loin Password ..... QWERTYUIOP ASDFGHJKL 🕁 Z X C V B N M 🗵 space
- 5. Aprire l'icona TRENDnet Smart Home.

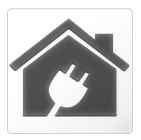

6. Toccare l'icona di aggiunta.

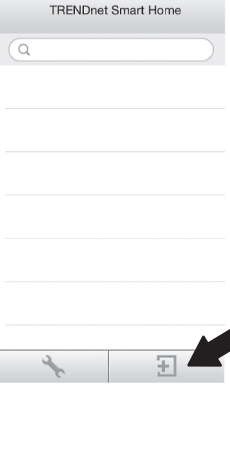

7

ROMAN/

#### 7. Toccare LAN Search.

| UID*                                               | UID (must)                                                                              |
|----------------------------------------------------|-----------------------------------------------------------------------------------------|
| Password                                           | Password (must)                                                                         |
| Name*                                              | Name (must)                                                                             |
| Area                                               | Area (option)                                                                           |
|                                                    |                                                                                         |
|                                                    |                                                                                         |
| lezionare i                                        | l dispositivo.                                                                          |
| lezionare i<br><                                   | l dispositivo.<br>Search Device (                                                       |
| <ul> <li>THA</li> <li>THA</li> <li>B2ED</li> </ul> | l dispositivo.<br>Search Device (<br>A-101 Home Smart Switch<br>D82ED82ED82ED82ED82     |
| Iezionare i                                        | I dispositivo.<br>Search Device (<br>A-101 Home Smart Switch<br>NEZEDB2EDB2EDB2EDB2EDB2 |
| E THA                                              | I dispositivo.<br>Search Device (<br>V-101 Home Smart Switch<br>ReZEDe2EDe2EDe2EDe2     |

# **10.** Toccare **Done** per salvare le modifiche.

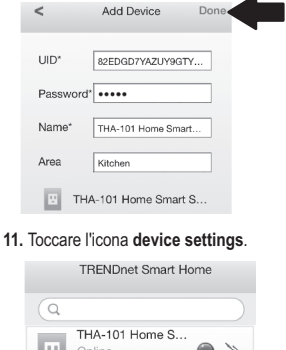

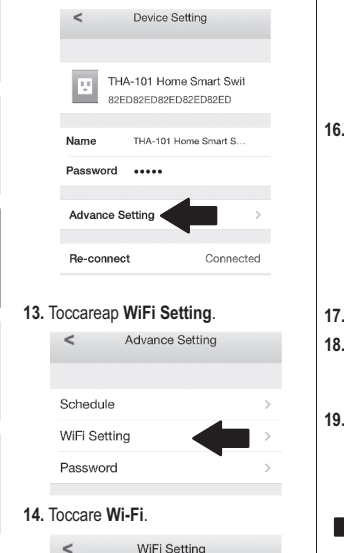

WIFLINFORMATION WiFi •

12. Toccare Advanced Settings.

None >

15. Selezionare la propria rete wireless

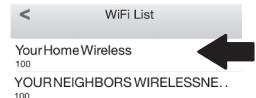

16. Inserire la propria password e toccare OK.

| Enter Password |    |
|----------------|----|
| •••••          | -  |
| Cancel         | ОК |

- 17. Chiudere l'app.
- 18. Connettere il proprio iPhone o iPad alla rete wireless e lanciare di nuovo la App TRENDnet Smart Home.
- 19. Toccare l'icona del dispositivo.

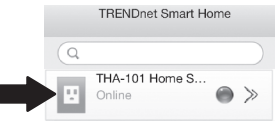

# Nederlands

#### 20. Toccare l'icona di accensione per accendere/spegnere la presa elettrica integrata.

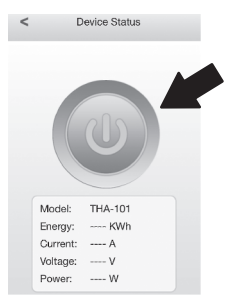

21. L'installazione dello switch smart home è ora completa. Per informazioni dettagliate sulla configurazione dello switch smart home ed impostazioni avanzate, prego far riferimento alla Guida Utente su CD-ROM. Prego visitare www.trendnet.com per ottenere gli aggiornamenti del prodotto ed il supporto online.

# 4. Configurazione WPS con dispositivo Android

### Nota:

- La configurazione WPS richiede un tasto esterno WPS sul vostro router esistente (o access point) per collegarlo al THA-101. Se il vostro router non ha il tasto WPS oppure preferite collegarvi alla rete wireless esistente usando la nostra app gratuita, prego andate alla Sezione 5. Configurazione Wireless Manuale con dispositivo mobile Android.
- Se avete un dispositivo mobile Apple, prego andate alla Sezione 2: Configurazione WPS con dispositivo Apple o alla Sezione 3. Configurazione Wireless Manuale con dispositivo Apple.
- Per la installazione iniziale, inserire il THA-101 in una presa prossima al router wireless esistente (o access point). Accendere tramite l'interruttore ed attendere 30 secondi mentre il dispositivo esegue l'avvio

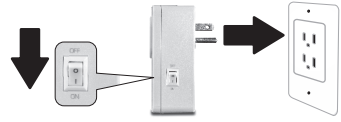

- 2. Premere il tasto WPS sul router per 5 secondi.
- 3. Premere il tasto WPS sullo smart switch per 5 secondi.

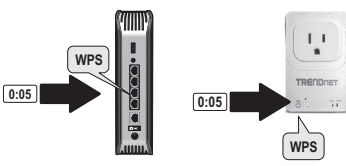

4. Andare al Play Store, cercare la app TRENDnet Smart Home e toccare per installare. In alternativa, scansionare il codice QR per scaricare ed installare la app gratuita TRENDnet Smart Home

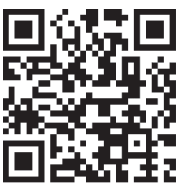

 Abilitare la configurazione del Wi-Fi sul proprio dispositivo Android e conneterlo alla propria rete domestica

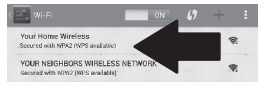

6. Aprire la app TRENDnet Smart Home.

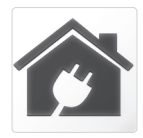

ITALIANO

# TRADiret Grand Hore

7. Toccare l'icona di aggiunta.

# Add Device Up Brand Parendo Americ (and) Americ (and) Americ (and) Americ (and) Americ (and) Americ (and) Americ (and) Americ (and) Americ (and) Americ (and) Add Device (and) Add Device (and)

## 9. Selezionare il dispositivo.

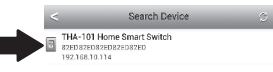

10. Inserire la password di fabbrica admin.

#### 11. Toccare l'icona Add.

| <         | Add Device                | + |
|-----------|---------------------------|---|
|           |                           |   |
| UID+      | 82806159609984190673      |   |
| Password+ | atiră                     |   |
| Name*     | THA-101 Home Smart Switch |   |
| Area      | Arra (aprile)             |   |
| 1         | THA-101 Home Smart Switch |   |
|           |                           |   |
|           |                           |   |
|           | LAN Search QR Code        |   |
|           |                           |   |
| ⊘         | 5 <u>6</u> 8              |   |

12. Toccare l'icona del dispositivo.

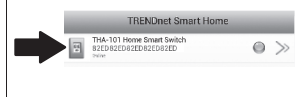

#### Toccare l'icona di accensione per accendere/spegnere la presa elettrica integrata.

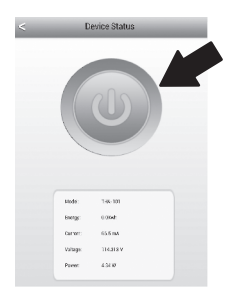

- 14. L'installazione iniziale THA-101 è ora completa. Ora è possibile posizionare definitivamente il THA-101. Per ottenere che l' extender wireless integrato irradi il segnale più potente possibile, installare il THA-101 in un'area dove il proprio dispositivo mobile abbia un minimo di tre barre di segnale proveniente dalle rete wireless esistente
- 15. L'installazione dello switch smart home è ora completa. Per informazioni dettagliate sulla configurazione dello switch smart home ed impostazioni avanzate, prego far riferimento alla Guida Utente su CD-ROM. Prego visitare www.trendnet.com per ottenere gli aggiornamenti del prodotto ed il supporto online

# 5. Configurazione Wireless Manuale con dispositivo Android

### Nota:

- La configurazione manuale del Wireless usa la app gratuita TRENDnet per collegare il THA-101 alla propria rete wireless esistente.
- Se si possiede un dispositivo mobile Apple, andare alla Sezione 2: Configurazione WPS con dispositivo Apple o alla Sezione 3: Configurazione Wireless Manuale con dispositivo Apple.
- Per ottenere che l' extender wireless integrato irradi il segnale più potente possibile, installare il THA-101 in un'area dove il proprio dispositivo mobile abbia un minimo di tre barre di segnale proveniente dalle rete wireless esistente. Accendere tramite l'interruttore ed attendere 30 secondi mentre il dispositivo esegue l'avvio.

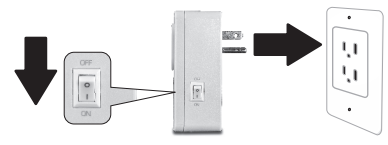

 Andare al Play Store, cercare la app TRENDnet Smart Home e toccare per installare. In alternativa, scansionare il codice QR per scaricare ed installare la app gratuita TRENDnet Smart Home.

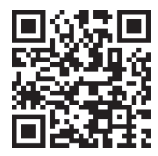

ROMÁN

 Abilitare la configurazione del Wi-Fi sul proprio dispositivo Android e connetterlo al THA-101.

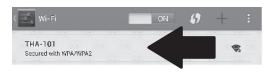

 Inserire la password e toccare OK. La password di fabbrica è password.

| 👌 WiFi Password: |    |
|------------------|----|
|                  |    |
| Cancel           | ск |

5. Aprire la app TRENDnet Smart Home.

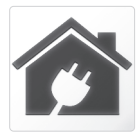

6. Toccare l'icona di aggiunta.

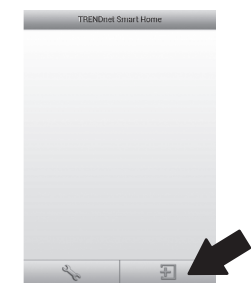

## 7. Toccare LAN Search.

| <         | Add Device         |
|-----------|--------------------|
|           |                    |
| UID-      | UD-(must)          |
| Password* | Paromet((not)      |
| Name+     | Fare(na)           |
| Area      | Aren (spitzi)      |
|           |                    |
|           |                    |
|           |                    |
|           | LAN Search QR Code |

#### 8. Selezionare il dispositivo.

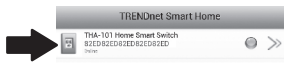

9. Inserire la password di fabbrica admin.

#### 10. Toccare l'icona Add .

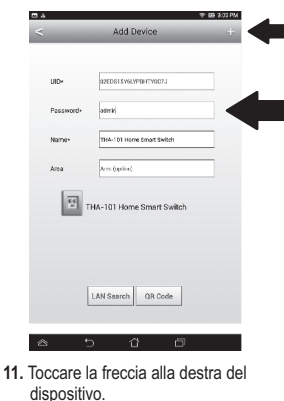

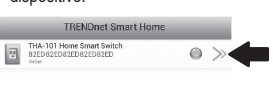

## 12. Toccare Advanced.

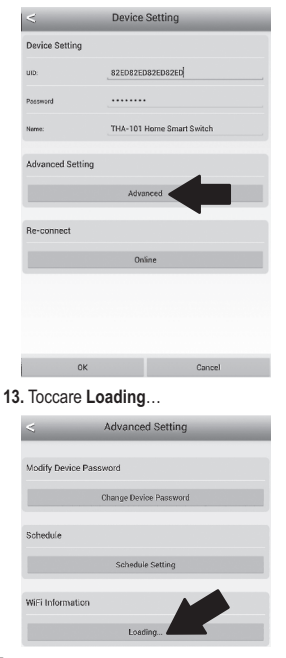

Nederlands

ROMÂN

14. Selezionare la propria rete wireless.

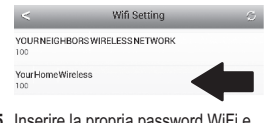

 Inserire la propria password WiFi e toccare OK.

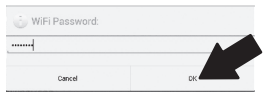

- 16. Chiudere l'app Smart Home.
- Connettere il proprio smartphone o tablet Android alla propria rete wireless e riavviare la app TRENDnet Smart Home.
- 18. Toccare l'icona del dispositivo.

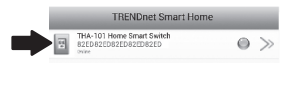

 Toccare l'icona di accensione per accendere/spegnere la presa elettrica integrata.

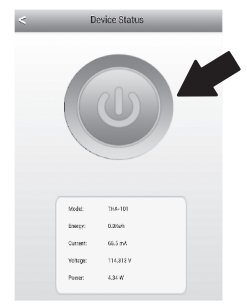

20. L'installazione dello switch smart home è ora completa. Per informazioni dettagliate sulla configurazione dello switch smart home ed impostazioni avanzate, prego far riferimento alla Guida Utente su CD-ROM. Prego visitare www.trendnet.com per ottenere gli aggiornamenti del prodotto ed il supporto online.

#### Limited Warranty

TRENDnet warrants its products against defects in material and workmanship, under normal use and service, for the following length of time from the date of purchase. Warranty: 3 year limited warranty (When Applicable: 1 year warranty for power adapter, power supply, and cooling fan components.) Visit TRENDnet.com to review the full warranty policy, rights, and restrictions for this product.

#### Garantie Limitée

TRENDnet garantit ses produits contre les défauts matériels et de fabrication, dans des conditions normales d'utilisation et de service, pour les durées suivantes, à compter de la date de leur achat. Garantite limitée: 3 ans (Si applicable: 1 an de garantie sur l'adaptateur secteur, l'alimentation en énergie et les composants du ventilateur de refroidissement.) Visitez TRENDnet.com pour lirela politique complète de garantie, les droits et les restrictions s' appliquant à ce produit.

#### Begrenzte Garantie

TRENDnet garantiert, dass seine Produkte bei normaler Benutzung und Wartung während der nachfolgend genannten Zeit ab dem Kaufdatum keine Materiah- und Verarbeitungsschäden aufweisen. Garantie: 3-Jahres-Garantie (Soweit zutreffend: 1 Jahr Garantie für Netzteil, Stromkabel und Ventilator.) Alle Garantiebedingungen, Rechte und Einschränkungen für dieses Produkt finden Sie auf TRENDnet.com.

#### Garantía Limitada

TRENDnet garantiza sus productos contra defectos en los materiales y mano de obra, bajo uso y servicio normales, durante el siguiente periodo de tiempo a partir de la fecha de compra. Garantia: 3 años (Cuando proceda: 1 año de garantia para componentes de adaptadores de corriente, fuente de alimentación y ventiladores de refrigeración.) Visite TRENDnet.com para revisar la política de garantia, derechos y restriciones para este producto.

#### Ограниченная гарантия

Гарантия компании TRENDnet распространяется на дефекты, возникшие по вине производителя при соблладени усповий эксплуатации и обслуживания в течение установленного периода с момента приобретения (Продукт: Ограниченная прантия: Пречителя ограниченная гарантия (Распространяется: На протяжении 1 года на силовые адаптеры, источники питания и компоненты вентилятора охлаждения. Полную версию гарантийных обязательств, а также права пользователя и ограничения при эксплуатации, даннос продукта смотрти вебсайте www.trendnetusia.nu

#### Garantia Limitada

TRENDnet garante seus produtos contra defeitos em material e mão de obra, sob condições normais de uso e serviço, pelo seguinte tempo a partir da data da compra. Garantia: Garantia limitada de 3 anos. (Quando aplicável: 1 ano de garantia para adaptador de tensão, fonte e componentes de ventoinhas). Visite TRENDnet.com para conhecer a política de garantia completa, direitos e restrições para este produto.)

# TRENDNET

#### Piiratud garantii

TRENDneti tavatingimustes kasutatavatel ja hooldatavatel toodetel on järgmise ajavahemiku jooksul (alates ostukuupäevast) tootmis-ja materjalidefektide garantii. garantii: 3-aastane piiratud garantii. (Garantii kohaldatakse: toiteadapteri, toiteadlika ja jahutusventilaatori osadel on 1-aastane garantii.) Täisgarantii põhimõtete, õiguste ja piirangute kohta leiate lisateavet saidiit TRENDnet.com.

#### Гарантія компанії

Гарантія компанії TREIDnet поширюється на дефекти, що виникли з вини виробника, при дотримані умов експлуатації та обслуговування протягом встановленого періоду з моменту придбання. (Продукт: Обмежена гарантія: 3 роки обмежено гарантії (Пошувоється: Протягом 1 року на оклові адаптери, диверела акивення і компонетни вентивитора околодження) Повну версію гарантійних зобов'язань, а також права користувача та обмеження при експлуатації даного продукту дивіться на вебсайті TRENDnet.tom.

#### Certifications

This device complies with Part 15 of the FCC Rules. Operation is subject to the following two conditions: (1) This device may not cause harmful interference.

(2) This device must accept any interference received.

Including interference that may cause undesired operation.

F© CE EAE

Waste electrical an electronic products must not be disposed of with household waste. Please recycle where facilities exist. Check with your Local Authority or Retailer for recycling advice.

#### Note

The Manufacturer is not responsible for any radio or TV interference caused by unauthorized modifications to this equipment. Such modifications could void the user's authority to operate the equipment.

#### Advertencia

En todos nuestros equipos se mencionan daramente las caracteristicas del adaptador de alimentación necesario para su funcionamiento. El uso de un adaptador distinto al mencionado puede producir daños físicos y/o daños al equipo concatado. El adaptador de alimentación debe operar con voltaje y frecuencia de la energia electrica domiciliaria exitente en el país o zona de instalación.

#### Technical Support

If you have any questions regarding the product installation, please contact our Technical Support. Toll free US/Canada: 1-866-845-3673 Regional phone numbers available at www.trendnet.com/support Product Warranty Registration Please take a moment to register your product online. Go to TRENDnet's website at: http://www.trendnet.com/register

TRENDnet 20675 Manhattan Place, Torrance, CA 90501. USA Copyright © 2014. All Rights Reserved. TRENDnet.